## How to complete an Exposure Adjustment Report for a Self-Insured Member (Leader Flow)

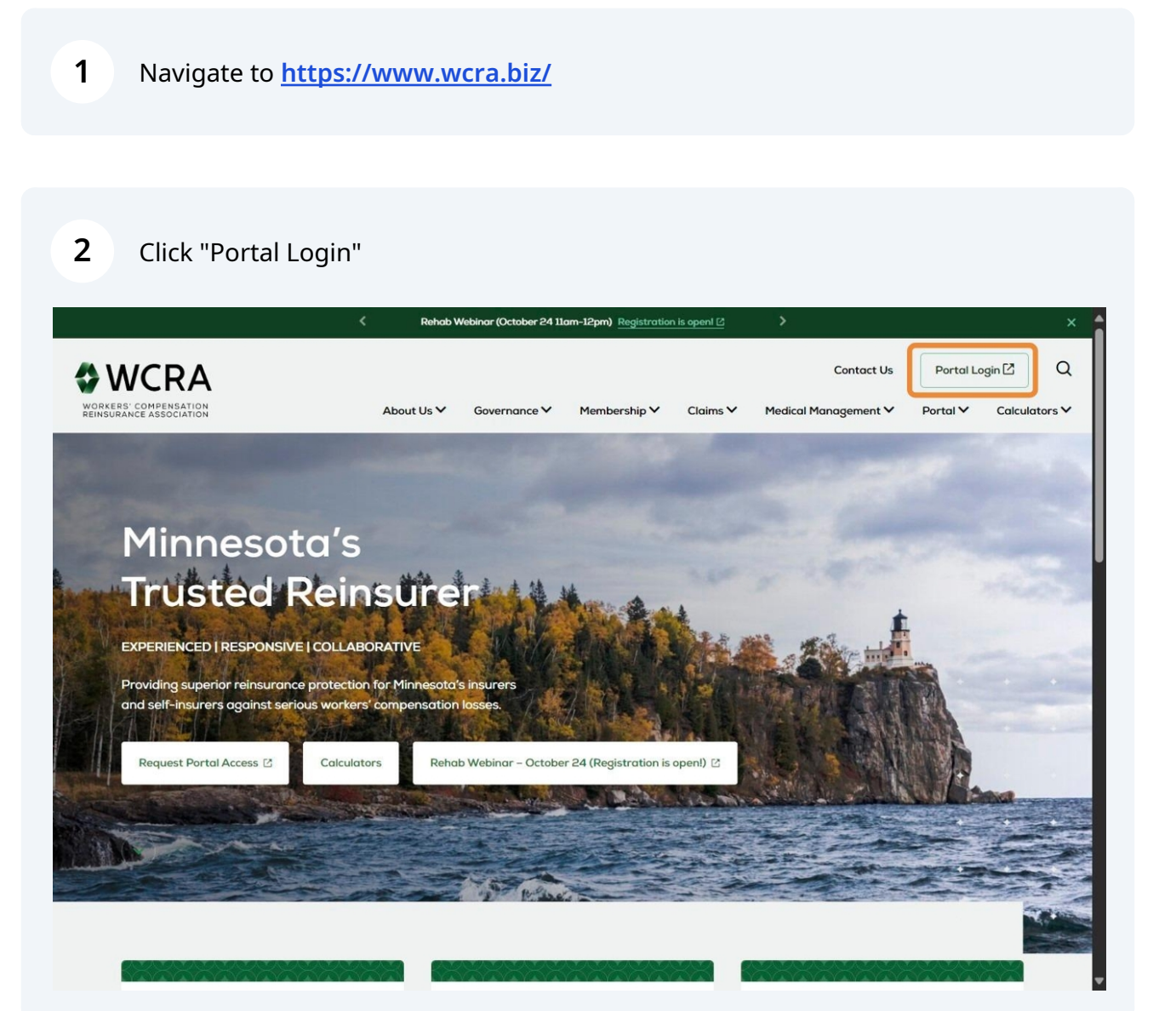

**WCRA** 

**3** Enter your email address and password, then click "Send Authentication".

| 0               | WCRA                 |
|-----------------|----------------------|
| F               | Portal               |
| Email *<br>.con | n                    |
| Daceword *      |                      |
| ••••••          | ۲                    |
| Send A          | Nuthentication       |
| Request Access  | Forgot your passwore |

**4** Enter the authentication code sent to you via email, then click "Login".

|                        | O WCR             | 4       |
|------------------------|-------------------|---------|
|                        |                   |         |
|                        | Portal            |         |
| Email *                |                   |         |
| t                      | iil.com           |         |
| Daceword *             |                   |         |
| •••••                  |                   | ۲       |
| Enter the authenticati | on code from your | email * |
| 15858526               |                   |         |
|                        |                   |         |
|                        | Login             |         |
|                        |                   |         |

**5** From the home screen, click "Policy Data Reporting" then "Exposure Adjustment".

| WCRA Portal                                                                                                    |                                                                            | <u>Calculators</u> PowerUser ∨             |
|----------------------------------------------------------------------------------------------------|----------------------------------------------------------------------------|--------------------------------------------|
| Home Claims ~ Policy Data Reporting A                                                                                                    | Reports 🗸 User Management 🗸                                                |                                            |
| Experience Rating<br>Hello, Powe<br>Exposure Adjustment<br>Welcome to the WCRA Portal.<br>Your trusted site for claim management<br>This portal allows you to submit and manage | and WCRA data reporting.<br>claims, run reports, and complete required dat | a requests.                                |
| ଚ                                                                                                    | 0                                                                          | 0                                          |
| Training                                                                                                    | User Management                                                            | Contact Us                                 |
| Resources are available to help guide you through using the portal.                                                                                                    | You can request new user access or changes for existing users.             | If you need assistance, please contact us. |
| View Training Materials                                                                                                    | View User Management                                                       | Contact Us                                 |
|                                                                                                    |                                                                            |                                            |
| © WCRA 2024   All Rights Reserved   Legal Disclair                                                                                                    | ner   Privacy.   Terms of Use   FAQs   Contact                             | Us                                         |
|                                                                                                    |                                                                            |                                            |

Use the filters to find the member you want to report for. When you have your filters set, click "Filter" to see the results.

6

| —           |           |     |          |   |  |
|-------------|-----------|-----|----------|---|--|
|             |           |     |          |   |  |
|             | iustraant |     |          |   |  |
| Exposure Ad | justment  |     |          |   |  |
| Vember      |           |     |          |   |  |
| All         |           | ~   |          | _ |  |
| olicy Year  | Status    | Ass | igned To |   |  |
|             |           |     |          |   |  |

7 You can reassign a report to another user by clicking the "Reassign" link.

**Note**: Reassignment is only allowed for the designated Exposure Adjustment contact

| SWCRA P            | Portal           |                        |                   |             |                         | Calculators  | PowerUser 🗸 |
|--------------------|------------------|------------------------|-------------------|-------------|-------------------------|--------------|-------------|
| <u>Home</u> Claims | ✓ Policy Data Re | eporting v Repor       | ts ∨ User Managen | ent 🗸       |                         |              |             |
|                    | e Adjust         | ment                   |                   |             |                         |              |             |
| All                |                  |                        | ~                 |             |                         |              |             |
| Policy Year        |                  | Status                 |                   | Assigned To |                         |              |             |
| All                | ~                | Not Started            | × ×               | All         | ~                       | Filter Reset |             |
| Member Name 🗘      | Policy Year 🗘    | Due Date 🗘             | Status 🗘 🗛        | signed To 🗘 | Submitted Date / Time 🗘 |              |             |
|                    | 2023             | 08/15/2024<br>Past Due | Not Started       | assign      |                         | Start Report |             |

1 to 1 of 1 items

© WCRA 2024 | All Rights Reserved | Legal Disclaimer | Privacy | Terms of Use | FAQs | Contact Us

| 8 | Use the dropdown in the reassignment pop-up to select the user to assign to, then click "Assign Task" to complete the reassignment. If the user is not in the list, Go to |
|---|----------------------------------------------------------------------------------------------------|
|   | User Management in the header to invite a new user.                                                                                                    |

| Assign Task                              |                                   |
|------------------------------------------|-----------------------------------|
| Assign a user who will be responsible fo | r completing this task.           |
| Assign To:                               |                                   |
| Power User                               | `                                 |
| Don't see the person you are looking for | ?                                 |
| fo invite additional users go to User Ma | nagement and select Add New User. |
|                                          | Cancel Assign Task                |
|                                          |                                   |

**9** Click "Start Report" to begin reporting.

# MCRA Portal Calculators PowerUser ~ Home Claims ~ Policy Data Reporting ~ Reports ~ User Management ~

### Exposure Adjustment

| Member            |                     |                        |                             |                        |                         |              |
|-------------------|---------------------|------------------------|-----------------------------|------------------------|-------------------------|--------------|
| All               |                     |                        | ~                           |                        |                         |              |
| Policy Year       |                     | Status                 |                             | Assigned To            |                         |              |
| All               | ~                   | Not Started            | ж У                         | All                    | ~                       | Filter Reset |
| Member Name 🗘     | Policy Year 🗘       | Due Date 🗘             | Status 🗘                    | Assigned To 🗘          | Submitted Date / Time 🗘 |              |
|                   | 2023                | 08/15/2024<br>Past Due | Not Started                 | Power User<br>Reassign |                         | Start Report |
| 1 to 1 of 1 items |                     |                        |                             |                        |                         |              |
|                   |                     |                        |                             |                        |                         |              |
|                   |                     |                        |                             |                        |                         |              |
|                   |                     |                        |                             |                        |                         |              |
| © WCRA 2024       | All Rights Reserved | Legal Disclaimer       | <u>Privacy</u>   <u>Ter</u> | ms of Use   FAQs       | Contact Us              |              |
|                   |                     |                        |                             |                        |                         |              |

0 To use multiple reporting units, select "Yes" to the question "Would you like to use Reporting Units to report your payroll Data?"

**Note:** Some members are required to report using reporting units, but all members can use them. Reporting units can make reporting easier, eliminating the need to consolidate data before uploading it.

| Exposure Adjustment Reporting Fairview Health Services   WCRA members are required to report their payroll to the WCRA annually. The reported data is used to reconcile members' prior year exposure and premium. Wore reporting adjustment reporting is due by 12/31/2024. Internation in the right sidebar provides members with valuable information to accurately report their payroll data. <b>Overview</b> The WCRA Annual Exposure Adjustment reporting outsions please contact the assigned for exposure adjustment reporting outsions WCRA with the right sidebar provides members with valuable information to accurately report their payroll data. <b>Overview</b> The wCRA Annual Exposure Adjustment reporting outsions please contact the assigned for the field. WCRA members are required to report their payroll bata. <b>Overview</b> The exposure adjustment reporting for this Member, dick here. You can report your payroll data by Reporting for this Member, dick here. You can report your payroll data by Reporting for this Member, dick here. You can report your payroll data by Reporting for this Member, dick here. You can report your payroll data by Reporting for this Member, dick here. You can report your payroll data by Reporting for this Member, dick here. You can report your payroll data by Reporting for this Member, dick here. You can report your payroll data by Reporting for a Beporting for this Member, click "save and Exit" to return to the list screene on the order data reported. <b>Reference Links</b> Enclose Definitions <b>Windian Materian Materian Materian Materian Materian Materian Materian Materian Materian Materian Materian Materian Materian Materian Materian Materian Materian Materian Materian</b> <                                                                                                    | A can expert a can experient to report their payrol to the WCAA annually. The reported data is used to reconcile members' prior year exposure and used to reconcile members' prior year exposure and used to reconcile members' prior year exposure and used to reconcile members' prior year exposure and used to reconcile at the subject of the prior to the WCAA annually. The report data is used to reconcile members' prior year exposure and used to reconcile at their apprior to the report their payrol to the WCAA annual // Subject and their apprior to the report their payrol to the their payrol to the transmitter to their payrol to the transmitter to the report their payrol to the report their payrol to the report their payrol to the report their payrol to the report to their payrol to the report to their payrol to the report to their payrol to the report to their payrol to the report to their payrol to the report to their payrol to the report to their payrol to the report to the report to their payrol to the report to the report to the report to their payrol to the report to the report. The final Adjustment report to the payrol to the report to the report to the rep | Exposure Adjustment > Fairview Health Services                                                                                                    |                                                                                                    |                                                                                                    |
|----------------------------------------------------------------------------------------------------|----------------------------------------------------------------------------------------------------|----------------------------------------------------------------------------------------------------|----------------------------------------------------------------------------------------------------|----------------------------------------------------------------------------------------------------|
| ACCA members are required to report their payroll to the WCRA annually. The ported data is used to reconcile members' prior year exposure and justment reporting is due by 12/31/2024. Devenice and justment reporting is due by 12/31/2024.   More and and an annual due to report their payroll data is used to reconcile members' prior year exposure and justment reporting is due by 12/31/2024. Devenice and the right sidebar provides members with valuable information to accurately report their payroll data.   Ownloads For exposure adjustment reporting questions please contact the assigned with a tauta leposure of the period. The manual adjustment reporting process is required to reconcile estimated premium calculated at the time of policy issuane to the actual about the actual about the actual ab | AcA members are required to report their payroll to the WCRA annually. The reported data is used to reconcile members' prior year exposure and justment reporting is due by 12/31/2024.   Your early a distingtion in their payroll data by 20/31/2024.   Concience   Concience   Concienc                                                                                                    | Exposure Adjustme                                                                                                    | ent Reporting                                                                                                    | Fairview Health Services                                                                                                    |
| DownloadS       For exposure adjustment reporting questions please contact the assigned       Calculate adjustment reporting questions please contact the assigned         Overview, Terms, and Definitions       WCRA Auditor:       annual adjustment reports the WCRA to collect payroll data by workers?         Payroll Data Template       e.grung@wcra.biz       collect payroll data by workers?         Reconciliation Template       e.grung@wcra.biz       collect payroll data by workers?         Reconciliation Template       e.grung@wcra.biz       the expiration of a policy term.         You can report your payroll data by Reporting Unit. ①       The data collected will be used to calculate your your payroll data by Reporting Unit. ①         You can report your payroll data by Reporting Unit. ①       Vertice the expiration will either receive an invoice or a refund depending on the reconciliation of your exposure and the premium based on the updated data reported.         Vou day u like to use Reporting Unit. ①       Vertice the expiration will either receive an invoice or a refund depending on the recenciliation of your exposure and the premium based on the updated data reported.         Model would you like to use Reporting Unit.       Mathematic transmitter to the protice of the period base of the period base of the expiration of a seconciliation of your exposure and the premium based on the updated data reported.         Mould you like to use Reporting Unit.       Mathematic the exporting Unit. Sub 9       Sub 9         Mould reporting units must have a Completed status before a Member                                                                                                    | DownloadS For exposure adjustment reporting questions please contact the assigned Calculate time time of pointy issues for the annual adjustment reporting questions please contact the assigned   Overview. Terms. and Definitions CRA Auitor:   Pavroll Data Template Eric Gruing   Bavroll Data Template e.gruing@wcra.biz   Reconciliation Template e.gruing@wcra.biz <td>WCRA members are required to report their payroll to th<br/>premium.<br/>Your exposure adjustment reporting is due by 12/31/202<br/>Information in the right sidebar provides members with v</td> <td>e WCRA annually. The reported data is used to reconcile members' prior year exposure and<br/>i.<br/>aluable information to accurately report their payroll data.</td> <td>Overview<br/>The WCRA Annual Exposure Adjustment<br/>(Annual Adjustment) reporting process is<br/>required to reconcile estimated premium<br/>calculated at the time of holicy issuance to</td>                                                                                                    | WCRA members are required to report their payroll to th<br>premium.<br>Your exposure adjustment reporting is due by 12/31/202<br>Information in the right sidebar provides members with v                                                                                                    | e WCRA annually. The reported data is used to reconcile members' prior year exposure and<br>i.<br>aluable information to accurately report their payroll data.                                   | Overview<br>The WCRA Annual Exposure Adjustment<br>(Annual Adjustment) reporting process is<br>required to reconcile estimated premium<br>calculated at the time of holicy issuance to                                                                                                    |
| Add Reporting Unit     All reporting Units must have a Completed status before a Member can report. Click "Save and Exit" to return to the list screen<br>to start reporting Unit.     Trucking & Messenger/Courier<br>Industries: Independent Contractors -<br>seven Factors: Minn Stat 175.043                                                                                                    | No     Yes     Reference Links       Add Reporting Unit     Employee Definition: Minn Stat 176.011<br>Sub.9       Add Reporting Unit     Industries Independent Contractors -<br>Seven Factors: Industries Independent Contractors -<br>Seven Factors: Minn Stat 176.043       If the Reporting Unit is assigned to another user, that user must log into the portal and submit for the Reporting Unit.     Officials of Political Subdivision Payroll &<br>Classification: Interpretations<br>C111 Minnesota Basis, Manual (myocia.org)                                                                                                    | DownloadS Oxerview.Terms.and Definitions Payroll Data Template Payroll Data Template Payroll Data Template Reconciliation Template Instructions If you do not perform Exposure Adjustment reporting for You can report your payroll data by Reporting Unit. Weigld you like to use Reservice Inits to pro | For exposure adjustment reporting questions please contact the assigned<br>WCRA Auditor:<br>Eric Grunig<br>(651) 229-1827<br>e.grunig@wcra.biz<br>this Member, click <u>here</u> .               | the actual exposure for the period. The<br>annual adjustment requires the WCRA to<br>collect payroll data by workers'<br>compensation classification code following<br>the expiration of a policy term.<br>The data collected will be used to calculate<br>your year-end 2024 premium. Your<br>organization will either receive an invoice<br>or a refund depending on the reconciliation<br>of your exposure and the premium based<br>on the updated data reported. |
| All reporting units must have a Completed status before a Member can report. Click "Save and Exit" to return to the list screen to start reporting Unit. If the Reporting Unit is assigned to another user, that user must log into the portal and submit for the Reporting Unit.                                                                                                    | All reporting units must have a Completed status before a Member can report. Click "Save and Exit" to return to the list screen to start reporting for a Reporting Unit.     If the Reporting Unit is assigned to another user, that user must log into the portal and submit for the Reporting Unit.     Get Started                                                                                                    | O No O Yes Add Reporting Unit                                                                                                    |                                                                                                    | Reference Links Employee Definition: Minn.Stat 176.011 Sub 9                                                                                                    |
|                                                                                                    | Constitution Cassification Cassification Cassification Interpretations     Cassification: Cassification Interpretations     Clinical Subdivision Payroll &     Cassification: Cassification Interpretations     Clinical Subdivision Payroll &     Cassification: Cassification Interpretations     Clinical Subdivision Payroll &     Cassification: Cassification Interpretations     Clinical Subdivision Payroll &                                                                                                    | All reporting units must have a C<br>to start reporting for a Reporting<br>If the Reporting Unit is assigned                                                                                                    | ompleted status before a Member can report. Click "Save and Exit" to return to the list screen<br>Unit.<br>o another user, that user must log into the portal and submit for the Reporting Unit. | Trucking & Messenger/Courier<br>Industries: Independent Contractors –<br>Seven Factors: Minn.Stat.176.043                                                                                                    |

10

**11** After clicking "Add Reporting Unit" you will see an Add Reporting Unit pop-up box. You can also assign a registered contact by clicking the down arrow in the Assigned To box. If an Assigned To contact is not selected, the system will default to the same Assigned To contact on the member level report.

| Add Reporting Unit    |               |      |
|-----------------------|---------------|------|
| Reporting Unit Name * |               |      |
| l                     |               |      |
| Assigned To ①         |               |      |
| Select a contact      |               | ~    |
|                       | <u>Cancel</u> | Save |

**12** Click "Save" to close the Add Reporting Unit pop-up window.

| 1 0                   |             |
|-----------------------|-------------|
| Reporting Unit Name * |             |
| Shop                  |             |
| Assigned To ③         |             |
| Select a contact      | ~           |
|                       | Cancel Save |

13

To add additional reporting units, click the Add Reporting Unit button. You can also edit or delete reporting units as needed.

| Exposure Adjustment                                                                                                    | ljustment Repo                                                                                                    | rting                                                                                                    |                                                                                                    |
|----------------------------------------------------------------------------------------------------|----------------------------------------------------------------------------------------------------|----------------------------------------------------------------------------------------------------|----------------------------------------------------------------------------------------------------|
| WCRA members are required to report<br>premium.<br>four exposure adjustment reporting is<br>information in the right sidebar provid<br>Downloads<br>Downloads<br>Downloads<br>Annol Data Template<br>Payroll Data Template<br>Instructions<br>teconciliation Template Instructions<br>fyou do not perform Exposure Adjus<br>fou can report your payroll data by Re | t their payroll to the WCRA annually. The repo<br>I due by 12/31/2024.<br>les members with valuable information to accu-<br>For of<br>WCF<br>ment reporting for this Member, click <u>here</u> .<br>porting Unit. | ted data is used to reconcile members' prior year exposure and<br>rately report their payroll data.<br>xposure adjustment reporting questions please contact the assigne<br>A Auditor: | Overview<br>The WCRA Annual Exposure Adjustment<br>(Annual Adjustment) reporting process is<br>required to reconcile estimated premium<br>calculated at the time of policy issuance to<br>the actual exposure for the period. The<br>annual adjustment requires the WCRA to<br>collect payroll data by workers'<br>compensation classification code following<br>the expiration of a policy term.<br>The data collected will be used to calculate<br>your year-end 2024 premium. Your<br>organization will either receive an invoice<br>or a refund depending on the reconciliation<br>of your exposure and the premium based<br>on the updated data reported. |
| O No O Yes                                                                                                    | to report your payron batar                                                                                                    |                                                                                                    | Reference Links                                                                                                    |
| Reporting Unit Name                                                                                                    | Assigned To Contact $^{\textcircled{O}}$                                                                                                    | External Status                                                                                                    | Employee Definition: Minn.Stat.176.011                                                                                                    |
| Shop Add Reporting Unit                                                                                                    | Power User                                                                                                    | Not Started                                                                                                    | Trucking & Messenger/Courier<br>Industries: Independent Contractors -<br>Seven Factors: Minn.Stat.176,043                                                                                                    |
| All reporting<br>to start repor<br>If the Reporti                                                                                                    | units must have a Completed status before a N<br>ting for a Reporting Unit.<br>ng Unit is assigned to another user, that user n                                                                                   | ember can report. Click "Save and Exit" to return to the list screen                                                                                                    | Subdivision: Classification interpretations<br>C11 Minnesota Basic Manual (mwcia.org)<br>MWCIA Basic Manual                                                                                                    |

**14** All reporting units must complete their individual report before the aggregate company reports are submitted to the WCRA. Click "Save & Exit" to return to the list screen.

| No O Yes           |                                                                                   |                                            |                      |          | Reference Links                                                                       |
|--------------------|-----------------------------------------------------------------------------------|--------------------------------------------|----------------------|----------|---------------------------------------------------------------------------------------|
| eporting Unit Name | Assigned To Contact ⑦                                                             | External Status                            |                      |          | Employee Definition: Minn.Stat.176.011<br>Sub 9                                       |
| op                 | Power User                                                                        | Not Started                                | 1                    | Û        | Trucking & Messenger/Courier                                                          |
| 2                  | Power User                                                                        | Not Started                                |                      | <b>B</b> | Seven Factors: Minn.Stat.176.043                                                      |
| All reporting      | units must have a Completed status before a Member<br>rting for a Reporting Unit. | can report. Click "Save and Exit" to retur | rn to the list scree | n        | C11 Minnesota Basic Manual (mwcia.org)<br>MWCIA Basic Manual<br>Sample Reconciliation |
| to start repo      | ing Unit is assigned to another user, that user must log                          | ; into the portal and submit for the Repor | rting Unit.          |          | Trucking Payroll Allocation Procedures                                                |

#### **15** From the list screen, use the expand arrow to view the reporting units.

**Note**: For detailed instructions on how to submit for a reporting unit, see <u>How to</u> <u>complete an Exposure Adjustment Report for a Self-insured Member</u> (<u>Reporting Unit</u>)

#### Exposure Adjustment

|                     |               |                        | × ~                 |                        |                         |              |
|---------------------|---------------|------------------------|---------------------|------------------------|-------------------------|--------------|
| olicy Year          |               | Status                 |                     | Assigned To            |                         |              |
| All                 | ~             | In Progress            | × ~                 | All                    | ~                       | Filter Reset |
| Member Name 🗘       | Policy Year 🗘 | Due Date 🗘             | Status ≑            | Assigned To 🗘          | Submitted Date / Time 🗘 |              |
|                     | 2023          | 08/15/2024<br>Past Due | In Progress         | Power User<br>Reassign |                         | Resume       |
| Reporting Unit Name |               | Audit Status           | Assigned To Contact |                        | Submitted Date          |              |
| Shop                |               | Not Started            | Power User          |                        |                         | Start Report |
|                     |               | Not Started            | Power User          |                        |                         | Start Report |

16 Once a Reporting Unit has completed their submissions, the report can be downloaded by clicking "Download Report".

User Management 🗸

Reports 🗸

If corrections are needed, the Reporting Unit can be reopened by clicking the "Reopen" link.

#### **Exposure Adjustment**

Policy Data Reporting 🗸

Home

|                     | ·   |               |                        | × ~          |                        |                    |        |                           |   |
|---------------------|-----|---------------|------------------------|--------------|------------------------|--------------------|--------|---------------------------|---|
| licy Year           |     | Status        |                        |              | Assigned To            |                    |        |                           |   |
| 2023                | × ~ | All (6)       |                        | ~            | All                    | ~                  | Filter | Reset                     |   |
| Member Name 🗘       |     | Policy Year 🗘 | Due Date 🗘             | Status 🗘     | Assigned To \$         | Submitted Date / 1 | ïme ≑  |                           |   |
|                     |     | 2023          | 08/15/2024<br>Past Due | In Progress  | Power User<br>Reassign |                    |        | Resume                    | ^ |
| Reporting Unit Name |     | Audit Status  | Assigne                | d To Contact | Su                     | ubmitted Date      |        |                           |   |
| Shop                |     | Completed     | Power U                | Jser         | <b>10</b><br>9:        | 0/17/24<br>20 AM   |        | Download Report<br>Reopen |   |
| HQ                  |     | Completed     | Power U                | Jser         | 10<br>9:               | 0/17/24<br>24 AM   |        | Download Report<br>Reopen |   |

**17** Once **all** Reporting Units have completed their submissions, click "Resume" to start reviewing the data.

| <u>Home</u> Claims ∨ Policy Da | ta Reporting 🗸 | Reports 🗸 Us           | er Management 🗸 |                        |                       |                        |   |
|--------------------------------|----------------|------------------------|-----------------|------------------------|-----------------------|------------------------|---|
|                                |                |                        |                 |                        |                       |                        |   |
| Exposure Adjus                 | stment         |                        |                 |                        |                       |                        |   |
|                                |                |                        |                 |                        |                       |                        |   |
| Member                         |                |                        |                 |                        |                       |                        |   |
|                                |                |                        | ж 🗸             |                        |                       |                        |   |
| Policy Year                    | Status         |                        | A               | ssigned To             |                       |                        |   |
| 2023 *                         | All (6)        |                        | ~               | All                    | ~                     | Filter Reset           |   |
|                                |                |                        |                 |                        |                       |                        |   |
| Member Name 🗢                  | Policy Year 🗘  | Due Date 🗘             | Status 🗘        | Assigned To 🗘          | Submitted Date / Time |                        |   |
|                                | 2023           | 08/15/2024<br>Past Due | In Progress     | Power User<br>Reassign |                       | Resume                 | ^ |
| Reporting Unit Name            | Audit Status   | Assigne                | d To Contact    | Subm                   | itted Date            |                        |   |
| Shop                           | Completed      | Power                  | User            | 10/17                  | 7/24                  | Download Report        |   |
|                                |                |                        |                 | 9:20 / 10/17           | AM<br>7/24            | <u>Download Report</u> |   |
| HQ                             | Completed      | Power                  | User            | 0-24                   | 0.5.5                 | Beopen                 |   |

#### Next, click "Get Started".

**Note**: If additional reporting units need to be added, they can be added from this screen.

| Exposure Ac                                                                                                    | ljustment Repor                                                                                                    | ting                                                                                                    |              |     |                                                                                                    |
|----------------------------------------------------------------------------------------------------|----------------------------------------------------------------------------------------------------|----------------------------------------------------------------------------------------------------|--------------|-----|----------------------------------------------------------------------------------------------------|
| WCRA members are required to repor<br>premium.<br>Your exposure adjustment reporting is<br>information in the right sidebar provid<br>Downloads<br>Overview, Terms, and Definitions<br>Pavoil Data Template<br>Data Template Instructions<br>Reconciliation Template Instructions<br>Reconciliation Template Instructions<br>If you do not perform Exposure Adjus<br>You can report your payroll data by Re<br>Would you like to use Reporting Units<br>O No O Yes | t their payroll to the WCRA annually. The report<br>s due by 12/31/2024.<br>les members with valuable information to accur<br>For er<br>WCRJ<br>tment reporting for this Member, click <u>here</u> ,<br>sporting Unit. <sup>(1)</sup><br>to report your payroll Data? | ed data is used to reconcile members' prior year<br>ately report their payroll data.<br>uosure adjustment reporting questions please co<br>Auditor: | exposure and | ned | Overview<br>The WCRA Annual Exposure Adjustment<br>(Annual Adjustment) reporting process is<br>required to record estimated premium<br>calculated at the time of policy issuance to<br>the actual exposure for the period. The<br>annual adjustment requires tw VCRA to<br>collect payroll data by workers'<br>compensation classification code following<br>the expiration of a policy term.<br>The data collected will be used to calculate<br>your yearend 2024 premium. Your<br>organization will either recordilation<br>of your exposure and the premium based<br>on the updated data reported.<br>Reference Links |
| Reporting Unit Name                                                                                                    | Assigned To Contact <sup>®</sup>                                                                                                    | External Status                                                                                                    |              |     | Employee Definition: Minn.Stat.176.011<br>Sub 9                                                                                                    |
| Shop                                                                                                    | Power User                                                                                                    | Completed                                                                                                    | 1            | Û   | Trucking & Messenger/Courier                                                                                                    |
| HQ                                                                                                    | Power User                                                                                                    | Completed                                                                                                    |              | 1   | Industries: Independent Contractors –<br>Seven Factors: Minn.Stat.176.043                                                                                                    |
| Add Reporting Unit                                                                                                    |                                                                                                    |                                                                                                    | Get Start    |     | Classification of Officials of Political<br>Subdivision: Classification Interpretations<br>C11 Minnesota Basic Manual (mwcla.org)<br>MWCIA Basic Manual<br>Sample Reconciliation                                                                                                    |

When reviewing the data in any of the sections, you can use the drop down to filter the data by reporting unit, or the consolidate member data. Use the search to view data for an individual class code.

| <u>Home</u> Claims ∽ Pol                           | licy Data Reportin                                                      | g ∨ Reports ∨ User Management ∨                                                                                                    |                                                                                                    |                                                                 |
|----------------------------------------------------|-------------------------------------------------------------------------|----------------------------------------------------------------------------------------------------|----------------------------------------------------------------------------------------------------|-----------------------------------------------------------------|
| osure Adjustment >                                 |                                                                         |                                                                                                    |                                                                                                    |                                                                 |
| Payroll Reportin                                   | ng                                                                      | Payroll Reconciliation                                                                                                    | Org Changes                                                                                             | Review                                                          |
| ayroll Repo                                        | rting                                                                   |                                                                                                    |                                                                                                    | 2023                                                            |
| Exclusions Rev<br>Officer Excess If ct<br>Summary. | riew the Gross Pay<br>hanges need to be<br>Please note that<br>iew Data | roll being reported.<br>made, Save and Exit to return to the listing screen.<br>payroll should be reported for all Minnesota emplo                                                                     | Re-open the Reporting Unit to make changes and :<br>yees that received pay at any time during the curre | submit a new Reporting Unit report.<br>Int year being reported. |
|                                                    | For                                                                     | shop                                                                                                    | ~                                                                                                    |                                                                 |
| S                                                  | For                                                                     | hop<br>de (ID) or by Class Code description                                                                                                    | Search Reset                                                                                            |                                                                 |
| s                                                  | For<br>Search by Class Co                                               | de (ID) or by Class Code description                                                                                                    | Search Roset                                                                                            | Gross Payroll Amount                                            |
| s<br>ci<br>sc                                      | For Search by Class Co                                                  | de (ID) or by Class Code description Class Code Description MASONRY NOC                                                                                                    | Search Reset                                                                                            | Gross Payroll Amount                                            |
| 5<br>Cl<br>50<br>50                                | For Search by Class Co<br>ass Code                                      | de (ID) or by Class Code description Class Code Description MASONRY NOC PAINTING - METAL STRUCTURES OVER 2 STORIES                                                                                     | Search RESEL                                                                                            | Gross Payroll Amount                                            |
| 5<br>CL<br>50<br>50<br>51                          | For Lass Code D22 D37                                                   | erop<br>de (ID) or by Class Code description<br>Class Code Description<br>MASONRY NOC<br>PAINTING - METAL STRUCTURES OVER 2 STORIES<br>ELECTRICAL WIRING - WITHIN BLDGS & D                            | Search Reset                                                                                            | Gross Payroll Amount                                            |
| 5<br>50<br>50<br>51<br>51                          | ForSearch by Class Code<br>ass Code<br>D222<br>D337<br>190              | e (ID) or by Class Code description  Class Code Description  MASONRY NOC  PAINTING - METAL STRUCTURES OVER 2 STORIES  ELECTRICAL WIRING - WITHIN BLDGS & D  VEND/COIN OP MACH INSTALL,SERV,REPAIR & SH | & D                                                                                                    | Gross Payroll Amount                                            |

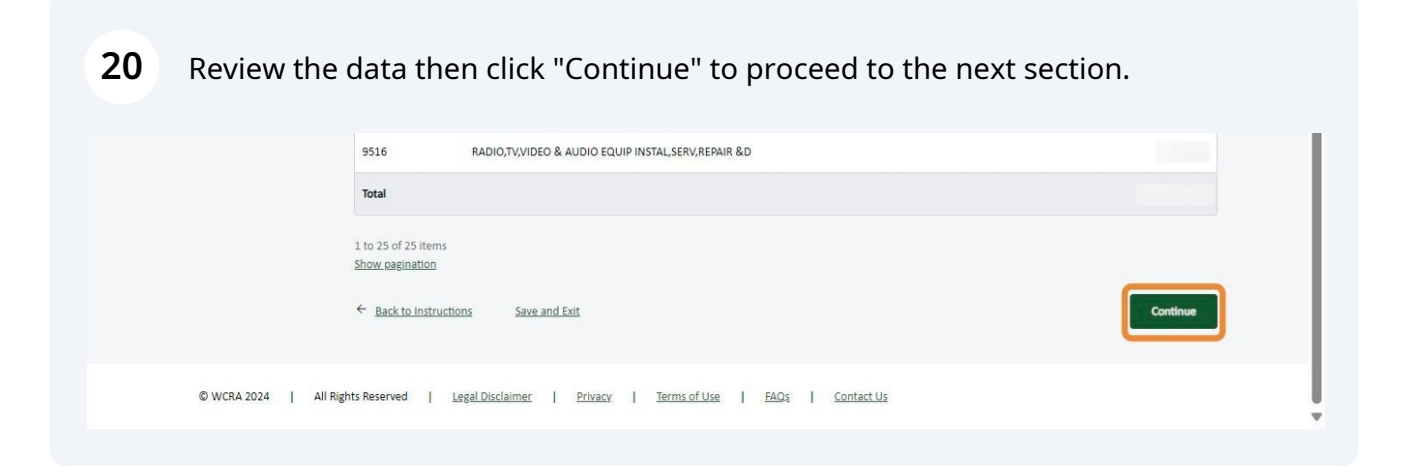

**IMPORTANT**: Any changes to the data need to be made at the reporting unit level.

| Home Claims                                                                             | s 🗸 Policy Data Repor                                                                                   | ting ∨ Reports ∨ User Management ∨                                                                                                    |                                           |                                         |      |
|-----------------------------------------------------------------------------------------|----------------------------------------------------------------------------------------------------|----------------------------------------------------------------------------------------------------|-------------------------------------------|-----------------------------------------|------|
| Exposure Adjustment >                                                                   | _                                                                                                    |                                                                                                    |                                           |                                         |      |
| P                                                                                       | Payroll Reporting                                                                                       | Payroll Reconciliation                                                                                                    | Org Changes                               | Review                                  |      |
| Payroll F                                                                               | Reporting                                                                                               |                                                                                                    |                                           |                                         | 2023 |
| Gross Payroll<br>Overtime<br>Exclusions<br>Officer Excess<br>Summary                    | Reporting<br>Overtin<br>Review the Overtin<br>If changes need to                                        | Me<br>me being reported.<br>be made, Save and Exit to return to the listing screen. R                                                                                  | e-open the Reporting Unit to make changes | and submit a new Reporting Unit report. | 2023 |
| Gross Payroll F<br>Gross Payroll<br>Overtime<br>Exclusions<br>Officer Excess<br>Summary | Reporting<br>Overtin<br>Review the Overthi<br>If changes need to<br>View Data<br>For                    | me<br>me being reported.<br>be made, Save and Exit to return to the listing screen. R<br>American Crystal Sugar Company (Member)                                       | e-open the Reporting Unit to make changes | and submit a new Reporting Unit report. | 2023 |
| Gross Payroll H<br>Overtime<br>Exclusions<br>Officer Excess<br>Summary                  | Reporting<br>Overtin<br>Review the Overthi<br>If changes need to<br>View Data<br>For<br>Search by Class | me being reported.<br>be made, Save and Exit to return to the listing screen. R<br>American Crystal Sugar Company (Member)<br>s Code (ID) or by Class Code description | e-open the Reporting Unit to make changes | and submit a new Reporting Unit report. | 2023 |

**IMPORTANT**: To make changes to the data, click "Save & Exit" to return to the list screen. Re-open the reporting unit and resubmit with the correct data.

|                       | 9516 RADIO,TV,VIDEO & AUDIO EQUIP INSTAL,SERV,REPAIR &D                     |            |
|-----------------------|-----------------------------------------------------------------------------|------------|
|                       | Total                                                                       |            |
|                       | 1 to 30 of 30 items Show all records    Back to Gross Payroll Save and Exit | Continue   |
| © WCRA 2024   All Rig | nts Reserved   Legal Disclaimer   Privacy   Terms of Use   FAQs   9         | Contact Us |

**23** After all Payroll Reporting data has been reviewed, click "Continue" from the summary screen to proceed to Payroll Reconciliation.

## **24** Review the payroll reconciliation data, then click "Continue" to proceed to the Supporting Documents.

| "The Ot<br>that are<br>covered                             | her Adjustments w<br>needed to reconci<br>under your Minne                                                             | ages option should<br>le Verification Sour<br>sata workers' comj | l be used to inpl<br>ce Totals with G<br>pensation policy                             | ut adjustments not<br>iross Wages by Clos<br>, or payroll for emp                                                                                                    | included in the o<br>is Code totals. Su<br>loyees covered u | ther data re<br>ch adjustme<br>nder a consi | ported in the re<br>ints may include<br>truction wrap in | conciliation table,<br>e wages for employ<br>isurance policy, etc | whether inclus<br>vees on your po<br>: | ions or exclusions<br>ayroll but not                |
|------------------------------------------------------------|----------------------------------------------------------------------------------------------------|------------------------------------------------------------------|---------------------------------------------------------------------------------------|----------------------------------------------------------------------------------------------------|-------------------------------------------------------------|---------------------------------------------|----------------------------------------------------------|-------------------------------------------------------------------|----------------------------------------|-----------------------------------------------------|
| View D                                                     | ata for Member or                                                                                                    | Reporting Unit                                                   |                                                                                       |                                                                                                    |                                                             |                                             |                                                          |                                                                   |                                        |                                                     |
| Dako                                                       | ta County (Membe                                                                                                    | er)                                                              | ~                                                                                     |                                                                                                    |                                                             |                                             |                                                          |                                                                   |                                        |                                                     |
|                                                            | Q1                                                                                                    | Q2                                                               | Q3                                                                                    | Q4                                                                                                    | Independent<br>Contractors                                  | Political<br>Officials                      | Work Study<br>Program                                    | Other<br>Adjustment                                               | Total                                  | Reconciled /<br>Not Reconciled                      |
| Shop                                                       |                                                                                                    |                                                                  |                                                                                       |                                                                                                    | \$0                                                         | \$0                                         | \$0                                                      | \$0                                                               |                                        | 4                                                   |
| HQ                                                         |                                                                                                    |                                                                  |                                                                                       |                                                                                                    | 50                                                          | \$0                                         | SO                                                       | <b>S</b> 0                                                        |                                        | <b>A</b>                                            |
|                                                            |                                                                                                    |                                                                  |                                                                                       |                                                                                                    |                                                             |                                             |                                                          |                                                                   |                                        |                                                     |
| Total<br>1 to 2 o<br>Show al                               | 2 items<br>records                                                                                                    |                                                                  |                                                                                       |                                                                                                    | 50                                                          | \$0                                         | \$0                                                      | \$0<br>Total Recon                                                | ciliation Amou<br>Gross Payro          | nt:<br>all:<br>Variance: S1,<br>Data Not Recond     |
| Total<br>1 to 2 o<br>Show al                               | 2 items<br>records                                                                                                    | ) variance betwee                                                | n your Gross Pa                                                                       | roll and the Recon                                                                                                    | S0                                                          | \$0                                         | \$0                                                      | \$0<br>Total Recon                                                | ciliation Amoun<br>Gross Payro         | nt:<br>JII:<br>Variance: S1,<br>Data Not Reconc     |
| Total<br>1 to 2 o<br><u>Show al</u><br>The                 | 2 items<br>records<br>There is a \$1,000<br>following reportin                                                         | ) variance betweed<br>g unit payroll amo                         | a your Gross Pay                                                                      | roll and the Recon                                                                                                    | \$0                                                         | 50                                          | 50                                                       | \$0<br>Total Recon                                                | ciliation Amou<br>Gross Payro          | nt:<br>il:<br>Variance: S1,0<br>Data Not Reconci    |
| Total<br>1 to 2 o<br>Show al<br>The<br>Re                  | 2 items<br>records<br>There is a \$1,000<br>following reporting<br>eporting Unit Name                                  | I variance betweek<br>ig unit payroll amo                        | your Gross Pay<br>unts were not r<br>Variance J                                       | roll and the Reconstended of the Reconstended of the Reconstended | ciliation Data.                                             | \$0                                         | 50                                                       | \$0<br>Total Recon                                                | cillation Amoun<br>Gross Payre         | nt:<br>Jil:<br>Variance: S1,0<br>Jata Not Reconci   |
| Total<br>1 to 2 o<br>Show al<br>The<br>Ru<br>Si            | 2 items<br>records<br>There is a \$1,000<br>following reportin<br>eporting Unit Name                                   | 9 variance between<br>g unit payroll amo<br>a                    | n your Gross Pa<br>unts were not r<br>Variance A<br>S500                              | voll and the Recon<br>econciled.<br>unount                                                                                                    | ciliation Data.                                             | \$0                                         | 50                                                       | \$0<br>Total Recon                                                | ciliation Amoun<br>Gross Payro         | nt:<br>Jil:<br>Variance: \$1,0<br>Data Not Reconcil |
| Total<br>1 to 2 o<br>Show al<br>The<br>Ru<br>Si<br>H       | 2 items<br>records<br>There is a \$1,000<br>following reportin<br>eporting Unit Name                                   | ) variance betweed<br>g unit payroll amo<br>a                    | your Gross Pay<br>unts were not r<br>Variance A<br>SS00<br>SS00                       | roll and the Recon<br>econciled.<br>unount                                                                                                    | sliation Data.                                              | \$0                                         | 50                                                       | \$0<br>Total Recon                                                | cillation Amou<br>Gross Payre          | nt:<br>all:<br>Variance: \$1,0<br>Data Not Reconcil |
| Total<br>1 to 2 o<br>Show al<br>The<br>R<br>Si<br>H<br>The | 2 items<br>records<br>There is a \$1,000<br>following reportin<br>eporting Unit Name<br>top<br>2,<br>unreconciled pays | I variance between<br>g unit payroll amo<br>a                    | a your Gross Pay<br>unts were not r<br>Variance J<br>S500<br>S500<br>d to the highest | roll and the Recon<br>econciled.<br>umount<br>rated Class Code. 1                                                                                                    | ciliation Data.                                             | \$0                                         | 50                                                       | \$0<br>Total Recon                                                | ciliation Amoun<br>Gross Payro         | nt:<br>Jil:<br>Variance: \$1,0                      |

**25** Review the supporting documents, then click "Continue" to proceed to Organizational Change.

| Pi                                | ayroll Reporting                                                                                                    | Payroll Reconciliation                                                                                                    | Org Changes                                                                                                    | Review                                                                                      |
|-----------------------------------|----------------------------------------------------------------------------------------------------|----------------------------------------------------------------------------------------------------|----------------------------------------------------------------------------------------------------|---------------------------------------------------------------------------------------------|
| Payroll F                         | Reconciliation                                                                                                    |                                                                                                    |                                                                                                    | 2024                                                                                        |
| Reconciliation<br>Supporting Docs | Supporting                                                                                                    | Documents                                                                                                    |                                                                                                    |                                                                                             |
|                                   | Review the the supporting docun<br>If changes need to be made, Save                                                                                                    | nentation being submitted.<br>e and Exit to return to the listing screen.                                                                                       | Re-open the Reporting Unit to make changes                                                                             | and submit a new Reporting Unit report.                                                     |
|                                   | Verification Source Documents<br>Preferred - The Minnesota Unem<br>WCRA as verification.)                                                                                                    | ployment Insurance Quarterly Wage De                                                                                                    | tail Report. (Only the page(s) showing the gro                                                                         | ss wages by quarters are required to be submitted to the                                    |
|                                   |                                                                                                    |                                                                                                    | innesota Linemployment Insurance Quarterly                                                                             | Ware Renorts)                                                                               |
|                                   | Wage & Tax Registers (Only accept                                                                                                    | oted if your organization does not file M                                                                                                    |                                                                                                    | inge upper of.                                                                              |
|                                   | Wage & Tax Registers (Only accept<br>941s, 940s, or W-3s (Only accept                                                                                                    | ted if your organization does not file Min                                                                                                    | inesota Unemployment Insurance Quarterly W                                                                             | lage Reports).                                                                              |
|                                   | Wage & Tax Registers (Only accept<br>941s, 940s, or W-3s (Only accept<br>Social Security Numbers should b<br>View Data for Member or Renor                                                                                     | ted if your organization does not file M<br>ed if your organization does not file Min<br>e excluded or redacted from any docun                                  | inesota Unemployment Insurance Quarterly W<br>nents submitted to the WCRA.                                             | /age Reports).                                                                              |
|                                   | Wage & Tax Registers (Only accept<br>941s, 940s, or W-3s (Only accept<br>Social Security Numbers should b<br>View Data for Member or Repor<br>Dakota County (Member)                                                           | eted if your organization does not file Min<br>ed if your organization does not file Min<br>we excluded or redacted from any docun<br>ting Unit                 | inesota Unemployment Insurance Quarterly W                                                                             | /age Reports).                                                                              |
|                                   | Wage & Tax Registers (Only accept<br>941s, 940s, or W-3s (Only accept<br>Social Security Numbers should b<br>View Data for Member or Repor<br>Dakota County (Member)<br>Reporting Unit Name \$                                 | eted if your organization does not file Min<br>ed if your organization does not file Min<br>be excluded or redacted from any docun<br>ting Unit<br>File Name \$ | inesota Unemployment Insurance Quarterly W<br>nents submitted to the WCRA.<br>Submitted By \$                          | /age Reports).<br>Submitted Date/Time ÷                                                     |
|                                   | Wage & Tax Registers (Only accept<br>941s, 940s, or W-3s (Only accept<br>Social Security Numbers should b<br>View Data for Member or Repor<br>Dakota County (Member)<br>Reporting Unit Name<br>HQ                              | eted if your organization does not file Mine<br>ee if your organization does not file Min<br>ee excluded or redacted from any docun<br>ting Unit<br>File Name © | Inesota Unemployment Insurance Quarterly W<br>nents submitted to the WCRA.<br>Submitted By \$                          | /age Reports).<br>Submitted Date/Time +<br>12/12/2024 at 02:24 PM                           |
|                                   | Wage & Tax Registers (Only accept<br>941s, 940s, or W-3s (Only accept<br>Social Security Numbers should b<br>View Data for Member or Repor<br>Dakota County (Member)<br>Reporting Unit Name ‡<br>HQ<br>Shop                    | ed if your organization does not file Mine excluded or redacted from any docun ting Unit                                                                        | Inesota Unemployment Insurance Quarterly W<br>nents submitted to the WCRA.<br>Submitted By ¢<br>PowerUser<br>PowerUser | /age Reports).<br>Submitted Date/Time +<br>12/12/2024 at 02:24 PM<br>12/12/2024 at 02:23 PM |
|                                   | Wage & Tax Registers (Only accept<br>941s, 940s, or W-3s (Only accept<br>Social Security Numbers should b<br>View Data for Member or Repor<br>Dakota County (Member)<br>Reporting Unit Name<br>HQ<br>Shop<br>1 to 2 of 2 Items | eted if your organization does not file Min ee excluded or redacted from any docun ting Unit File Name  File Name                                               | Inesota Unemployment Insurance Quarterly W<br>nents submitted to the WCRA.<br>Submitted By ¢<br>PowerUser<br>PowerUser | /age Reports).<br>Submitted Date/Time ‡<br>12/12/2024 at 02:24 PM<br>12/12/2024 at 02:23 PM |

**26** Review the organizational changes submitted by the reporting units. If additional information regarding organizational changes is needed, click the toggle, then add the information in the comments box. Then click "Continue" to proceed to the review.

| OWCRA Portal                                                                                                    | <u>Calculators</u> PowerUser v                                                                                                    |  |
|----------------------------------------------------------------------------------------------------|----------------------------------------------------------------------------------------------------|--|
| <u>Home</u> Claims v Policy Data Reporting v Reports v User Management v                                                                                                    |                                                                                                    |  |
| Esposer Adjustment C                                                                                                    | Charges Review                                                                                                    |  |
| Organizational Changes<br>Review the organizational changes being submitted.<br>If changes need to be made, Saw and Exito meture that listing screen. Re-open the Reporting Unit to make changes and sub<br>Were there any changes to your Min-seste operation during 2024 that had a material impact on the pay-off when compared to<br>Example include organizational changes such as acquisitions, megany, etc., or significant staffing changes impacting payrol to<br>choinger Minnesses toothor. | 2024<br>Init a new Reporting Unit report.<br>In the payroll reported for 2023?<br>In as layoffs, increases or decreases to staff greaser than 10 percent, or opening or |  |
| (Member)<br>Do you have organizational changes to report?<br>Comment                                                                                                    |                                                                                                    |  |
| Reporting Unit Responses<br>HQ<br>Shop                                                                                                    |                                                                                                    |  |
| Each to Supporting Documents Save and Ext                                                                                                    | Continue                                                                                                    |  |
| (B. WCRA 2004   All Rights Reserved   Latest Disclationar   Zmarcy   Zerma of User   EAGs                                                                                                    | I Contact Up                                                                                                    |  |

Review the general comments submitted by the reporting units. If additional general comments are needed, add the information in the Comment box. Then click "Continue" to proceed to the summary.

| General Comments Review the general comments being submitted. If changes need to be made, Save and Exit to return to the listing screen. Re-open the Reporting Unit to make changes and submit a new Reporting (Member) | g Unit report.                                                                                   |
|----------------------------------------------------------------------------------------------------|--------------------------------------------------------------------------------------------------|
| (Member)                                                                                                    |                                                                                                  |
|                                                                                                    |                                                                                                  |
| Would you like to include any additional comments related to this submission                                                                                                    | 1?                                                                                               |
| Comment (optional)                                                                                                    |                                                                                                  |
| 1                                                                                                    | æ                                                                                                |
|                                                                                                    |                                                                                                  |
| Reporting Unit Responses                                                                                                    |                                                                                                  |
| но                                                                                                    |                                                                                                  |
| No Comments                                                                                                    |                                                                                                  |
| Shop                                                                                                    |                                                                                                  |
| No Comments                                                                                                    |                                                                                                  |
| ← Back to Organizational Changes Save and Exit                                                                                                    | Continue                                                                                         |
|                                                                                                    | Comment (optional)  Comment (optional)  Reporting Unit Responses HQ No Comments Shop No Comments |

28 You can download the report from the summary screen by clicking the "Download Report" link.

|              |                                                          | Second and the second second                                                        |                                        |                                            |                              |                         | WCL.4          |            |
|--------------|----------------------------------------------------------|-------------------------------------------------------------------------------------|----------------------------------------|--------------------------------------------|------------------------------|-------------------------|----------------|------------|
| ader         | Review                                                   |                                                                                     |                                        |                                            |                              |                         |                | 20         |
| <u>nents</u> | Report Sum                                               | mary                                                                                |                                        |                                            |                              |                         |                |            |
| mmary        | Review the summary b<br>If changes need to be<br>report. | below. Click submit to complete the rep<br>made, Save and Exit to return to the lis | oorting.<br>ting screen. Re-oper       | the Reporting Unit                         | t to make chan               | ges and submit a new Re | porting Unit   | Download I |
|              |                                                          | w                                                                                   | /orkers' Compensati<br>Annual Adjustme | on Reinsurance Ass<br>nt Self Insurer Sumi | ociation (WCR<br>mary Report | A)                      |                |            |
|              | Policy Year: 2023                                        | Policy Year: 2023 Policy Number:2023 Coverage Dates: 01/01/2023 to 01/01/2024       |                                        |                                            |                              |                         |                | 1/2024     |
|              | Member:                                                  | Member: Report Type: Combined Reporting Units Date Submitted: Not Submitted         |                                        |                                            |                              |                         |                |            |
|              | Exposure Adjustm                                         | ent Contact                                                                         |                                        |                                            |                              | Submitted By:           |                |            |
|              |                                                          |                                                                                     |                                        | Reporting Units                            |                              |                         |                |            |
|              | Reporting Unit M                                         | lame                                                                                | Completed By                           |                                            | Date Completed               |                         |                |            |
|              | HQ                                                       |                                                                                     | PowerUser                              |                                            |                              | 10/17/2024 at 09:24 AN  |                |            |
|              | Shop                                                     | Shop PowerUser 10/17/2024 at 0                                                      |                                        |                                            |                              |                         | 24 at 09:20 AN |            |
|              |                                                          |                                                                                     |                                        | Summary                                    |                              |                         |                |            |
|              |                                                          |                                                                                     |                                        |                                            |                              | Officer Excess &        | Other          | Chargeable |

#### **29 IMPORTANT**: Any changes to the data must be made at the reporting unit level.

To make changes to the data, click "Save & Exit" at the bottom of the screen to return to the list screen. The re-open the reporting unit and resubmit with the correct data.

|                     | Payroll Reporting                                                                | Payroll Reconciliation                                                                                                  | Org Changes                                                                                                    | Review                                                     |               |
|---------------------|----------------------------------------------------------------------------------|----------------------------------------------------------------------------------------------------|----------------------------------------------------------------------------------------------------|------------------------------------------------------------|---------------|
| Leade               | r Review                                                                         |                                                                                                    |                                                                                                    |                                                            | 2023          |
| Comments<br>Summary | Poport Sum                                                                       | mary                                                                                                    |                                                                                                    |                                                            |               |
| Summary             | Report Sum<br>Review the summary b<br>If changes need to be                      | elow. Click submit to complete the reportin<br>made, Save and Exit to return to the listing s                           | o<br>creen. Re-open the Reporting Unit to make                                                                                        | e changes and submit a new Reporting Unit                  | wnload Report |
| Summary             | Review the summary i<br>Review the summary i<br>If changes need to be<br>report. | Head of the submit to complete the renorting<br>made, Save and Exit to return to the listing s<br>Worker<br>An          | s<br>creen. Re-open the Reporting Unit to make<br>s' Compensation Reinsurance Association<br>nual Adjustment Self Insurer Summary Rep | e changes and submit a new Reporting Unit (WCRA) port      | wnload Report |
| Summary             | Review the summary i<br>Review the summary i<br>If changes need to be<br>report. | Here, Click submit to complete the renortin<br>made, Save and Exit to return to the listing s<br>Worker<br>An<br>Policy | s' Compensation Reinsurance Association<br>nual Adjustment Self Insurer Summary Rej<br>Number: -2023                                  | (WCRA)<br>port<br>Coverage Dates: 01/01/2023 to 01/01/2024 | wnload Report |

| 30      | After all data has been reviewed and you are ready to finalize the report, click the checkbox to acknowledge the data being provided is accurate and complete. |
|---------|----------------------------------------------------------------------------------------------------|
|         | но,<br><b>N/A</b>                                                                                                    |
|         | Shop<br>N/A                                                                                                    |
| 1       | By checking this box, you certify that the data you have provided is accurate and complete to the best of your knowledge.                                      |
|         | ← Back to Comments Save and Exit                                                                                                    |
| J All I | Rights Reserved   Legal Disclaimer   Privacy   Terms of Use   FAQs   Contact Us                                                                                |

**31** Then click "Submit" to finalize your report.

| wenner comments<br>N/A                                                                                                    |        |
|----------------------------------------------------------------------------------------------------|--------|
| N/A                                                                                                    |        |
| Shop<br>N/A                                                                                                    |        |
| By checking this box, you certify that the data you have provided is accurate and complete to the best of your knowledge. |        |
| ← Back to Comments Save and Exit                                                                                          | Submit |
|                                                                                                    |        |

**32** When the report is successfully submitted you will see a pop-up confirmation. Click "Continue" to return to the list screen.

| $\square$                                                                                                    | ١m |
|----------------------------------------------------------------------------------------------------|----|
|                                                                                                    |    |
| Exposure Adjustment Report                                                                                                    |    |
| Successfully Submitted                                                                                                    |    |
| Thank you for completing the Exposure Adjustment report.<br>We will review the data provided, and contact you if there are any questions. |    |
| Continue                                                                                                    |    |
|                                                                                                    |    |

**33** After the member level report has processed and the status is submitted, you can click "Download Report" to download the member level report or the reporting unit report.

| Member              |               |                     |               |                            |                  |   |
|---------------------|---------------|---------------------|---------------|----------------------------|------------------|---|
|                     |               | * ~                 |               |                            |                  |   |
| Policy Year         | Status        |                     | Assigned To   |                            |                  |   |
| 2023                | × × All (6)   | ~                   | All           | ∽ Fil                      | ter <u>Reset</u> |   |
| Member Name         | Policy Year 🗘 | Due Date ♀ Status ♀ | Assigned To 🗘 | Submitted Date / Time 🗘    |                  |   |
|                     | 2023          | 08/15/2024 Submitte | d Power User  | <b>10/17/24</b><br>9:29 AM | Download Report  | ^ |
| Reporting Unit Name | Audit Status  | Assigned To Contact | Su            | ubmitted Date              |                  |   |
| Shop                | Completed     | Power User          | 10            | 0/17/24                    | Download Report  |   |
| HQ                  | Completed     | Power User          | 10            | 0/17/24<br>:24 AM          | Download Report  |   |

**34** Occasionally, the WCRA requests revisions from it's members. When revisions are requested members are notified via email and the report is listed in the portal with a status of Revisions Requested.

To begin, click "Start Revision".

| /lember       |               |               |                     |               |                         |                |   |
|---------------|---------------|---------------|---------------------|---------------|-------------------------|----------------|---|
|               |               |               | × ~                 |               |                         |                |   |
| Policy Year   |               | Status        |                     | Assigned To   |                         |                |   |
| All           | ~             | Revisions Rec | uested x V          | All           | ~                       | Filter Reset   |   |
| Member Name 🗘 | Policy Year 🗘 | Due Date 🗘    | Status 🗘            | Assigned To 🗘 | Submitted Date / Time 🗘 |                |   |
|               | 2024          | 12/31/2024    | Revisions Requested | Reassign      | 12/12/24<br>2:41 PM     | Start Revision | ~ |

**35** On the instructions screen, read the "Reviewer comments" for what revisions are being requested.

If the revisions are **only requesting clarifications or comments**, and no data changes are needed, click "Get Started".

If the revisions require a change to a reporting unit's submitted data, click "Save & Exit" to return to the list screen. Skip to slide 38

## Exposure Adjustment Reporting

| rour exposure adjustment reporting i<br>Information in the right sidebar provi<br>Downloads                                                                                          | s due by 12/51/2024.<br>des members with valuable information to accurately<br>For expos     | y report their payroll data.<br>ure adjustment reporting questions please cor | ntact the assigned | (Annual Adjustment) reporting process is<br>required to reconcile estimated premium<br>calculated at the time of policy issuance to<br>the actual exposure for the period. The                                                                                                    |
|----------------------------------------------------------------------------------------------------|----------------------------------------------------------------------------------------------|-------------------------------------------------------------------------------|--------------------|----------------------------------------------------------------------------------------------------|
| Overview, Terms, and Definitions<br>Payroll Data Template<br>Payroll Data Template Instructions<br>Reconciliation Template<br>Reconciliation Template Instructions                   | WCRA Au                                                                                      | ditor:                                                                        |                    | annual adjustment requires the WCRA to<br>collect payroll data by workers'<br>compensation classification code following<br>the expiration of a policy term.                                                                                                    |
|                                                                                                    |                                                                                              |                                                                               |                    | The data collected will be used to calculate<br>your year-end 2024 premium. Your                                                                                                    |
| Reviewer comments:<br>Please provide additional detail                                                                                                    |                                                                                              |                                                                               |                    | organization will either receive an invoice<br>or a refund depending on the reconciliation                                                                                                    |
| Reviewer comments:<br>Please provide additional detail<br>You can report your payroli data by R<br>Would you like to use Reporting Units<br>O No O Yes                               | sporting Unit. <sup>®</sup><br>It o report your payroll Data?                                |                                                                               |                    | organization will either receive an involce<br>or a refund depending on the reconciliation<br>of your respoure and the premium based<br>on the updated data reported.                                                                                                    |
| Reviewer comments:<br>Please provide additional detail<br>You can report your payroll data by R<br>Would you like to use Reporting Units<br>O No O Yes<br>Reporting Unit Name        | sporting Unit.<br>to report your payroll Data?<br>Assigned To Contact                        | External Status                                                               |                    | organization will either receive an invoice<br>or a refund depending on the reconciliation<br>of your expoure and the premium based<br>on the updated data reported.<br>Reference Links<br>Emcloves Definition: Minn Stat. 176.011<br>Sub 9                                                                          |
| Reviewer comments:<br>Please provide additional detail<br>You can report your payroli data by R<br>Would you like to use Reporting Unit<br>O No O Yes<br>Reporting Unit Name<br>Shop | sporting Unit. ()<br>Is to report your payroll Data?<br>Assigned To Contact ()<br>Power User | External Status<br>Completed                                                  | / 8                | organization vill either receive an involce<br>or a refund depending on the reconciliation<br>of your exposure and the premium based<br>on the updated data reported.<br>Reference Links<br>Employee Definition: Minn Stat 176.011<br>Sub 9<br>Trucking & Messenger/Courier<br>Industries: Independent Contractors – |

Click on the Review step. The requested information will be shown under "Reviewer comments". Use the Comment box to provide your answer.

|                                   | Payroll Reporting                                                         | Payroll Reconciliation                                                                                   | Org Changes                                   | Review                                  |      |
|-----------------------------------|---------------------------------------------------------------------------|----------------------------------------------------------------------------------------------------|-----------------------------------------------|-----------------------------------------|------|
| eader                             | Review                                                                    |                                                                                                    |                                               |                                         | 2024 |
| <u>Comments</u><br><u>Summary</u> | General Co<br>Review the general<br>If changes need to I<br>Reviewer comm | comments<br>comments being submitted.<br>be made, Save and Exit to return to the listing scree<br>nents: | n. Re-open the Reporting Unit to make changes | and submit a new Reporting Unit report. |      |
|                                   | Please provide<br>Comment<br>Enter a com                                  | additional detail on                                                                                     |                                               |                                         | h    |
|                                   | Reportin                                                                  | g Unit Responses                                                                                         |                                               |                                         |      |
|                                   | НО                                                                        |                                                                                                    |                                               |                                         |      |

After you have added your response, click "Continue".

**37** On the Report Summary screen, scroll down to the bottom to able to view your response. Otherwise you can either select "Change Responses" or "Back to Comments" to edit your response.

Once it looks ok, click "Submit" to finalize the revised submission. At this point, you are done.

| Comments                                                                                                    | Change Responses |
|----------------------------------------------------------------------------------------------------|------------------|
| Would you like to include any additional notes related to the submission?                                                 |                  |
| Member Comments                                                                                                    |                  |
| N/A                                                                                                    |                  |
| 10.                                                                                                    |                  |
| N/A                                                                                                    |                  |
| hop                                                                                                    |                  |
| V/A                                                                                                    |                  |
| rease provide additional detail on evision Comments                                                                       |                  |
| Example leader flow comment                                                                                               |                  |
|                                                                                                    |                  |
| By checking this box, you certify that the data you have provided is accurate and complete to the best of your knowledge. |                  |
|                                                                                                    |                  |
| Back to Comments Save and Exit                                                                                            | Submit           |
|                                                                                                    |                  |

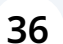

**38** If there needs to be a data modification from the original submission, you will need to reopen the appropriate Reporting Unit. To do this, click the "Reopen" link next to the Reporting Unit you need to modify.

| Exposure A          | djustment         |                         |                           |                         |                           |
|---------------------|-------------------|-------------------------|---------------------------|-------------------------|---------------------------|
| Member              |                   | × ×                     |                           |                         |                           |
| Policy Year         | Status            |                         | Assigned To               |                         |                           |
| 2023                | × ✓ All (6)       | ~                       | All                       | ~                       | Filter <u>Reset</u>       |
| Member Name 🗘       | Policy Year 🗘 Due | Date 🗘 Status 🗢         | Assigned To 🗘             | Submitted Date / Time 🗘 |                           |
|                     | 2023 08/3<br>Past | Due Revisions Requested | Power User<br>Reassign    | 10/17/24<br>9:29 AM     | Start Revision            |
| Reporting Unit Name | Audit Status      | Assigned To Contact     | Submitt                   | ted Date                |                           |
| Shop                | Completed         | Power User              | <b>10/17/2</b><br>9:20 AN | <b>24</b><br>Л          | Download Report<br>Reopen |
| HQ                  | Completed         | Power User              | 10/17/2<br>9:24 AN        | 24                      | Download Report<br>Reopen |

**39** Then click the "Resume" button and proceed through the submission process to make the corrections.

For detailed instructions on submitting data for a Reporting Unit, see <u>How to</u> <u>complete an Exposure Adjustment Report for a Self-insured Member</u> (Reporting Unit)

#### **Exposure Adjustment**

|                     |             |                        | n .                 |                        |                         |                           |   |
|---------------------|-------------|------------------------|---------------------|------------------------|-------------------------|---------------------------|---|
| Policy Year         | Stat        | IS                     |                     | Assigned To            |                         | _                         |   |
| 2023                | × ~ A       | II (6)                 | ~                   | All                    | Filter                  | Reset                     |   |
| Member Name 🗘       | Policy Year |                        | Status ≑            | Assigned To 💲          | Submitted Date / Time 🗘 |                           |   |
|                     | 2023        | 08/15/2024<br>Past Due | Revisions Requested | Power User<br>Reassign | 10/17/24<br>9:29 AM     | Start Revision            | ^ |
| Reporting Unit Name | Audit       | Status                 | Assigned To Contact | Subm                   | itted Date              |                           |   |
| Shop                | In Pro      | gress                  | Power User          | 10/17<br>9:20 /        | 7/24<br>AM              | Resume                    |   |
| HQ                  | Comp        | eted                   | Power User          | <b>10/17</b><br>9:24 / | 7/24<br>AM              | Download Report<br>Reopen |   |
| to 1 of 1 items     |             |                        |                     |                        |                         |                           |   |

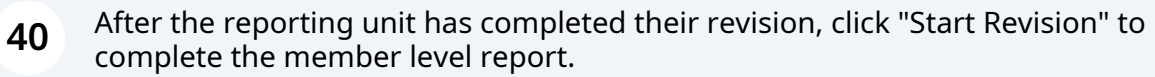

#### Claims 🗸 Policy Data Reporting ~ Reports 🗸 User Management 🗸 Home **Exposure Adjustment** Member x v Policy Year Status Assigned To ✓ All ж 🗸 All (б) 2023 V Filter Reset Member Name 🗘 Policy Year \$ Due Date 🗢 Status 🗢 Assigned To \$ Submitted Date / Time \$ Power User 08/15/2024 10/17/24 2023 Revisions Requested ~ Past Due Reassign Reporting Unit Name Audit Status Assigned To Contact Submitted Date 10/17/24 Download Report Shop Power User Completed Reopen 10/17/24 Download Report Power User HQ Completed Reopen 1 to 1 of 1 items

41 Review the summary report, then click "Submit" to finalize the revision.

You can also download the report using the "Download Report" link at the top of the screen.

Use the "Change Responses" link to return to the section to review or correct data.

**IMPORTANT**: To make changes to the data for a reporting unit, click "Save & Exit" at the bottom of the screen to return to the list screen. Re-open the reporting unit and resubmit with the correct data.

| Operations did not change.                                                                                                  |                  |
|----------------------------------------------------------------------------------------------------|------------------|
| HQ                                                                                                    |                  |
| None                                                                                                    |                  |
| Shop                                                                                                    |                  |
| Acquired XYZ Company                                                                                                    |                  |
|                                                                                                    |                  |
| Comments                                                                                                    | Change Responses |
| Would you like to include any additional notes related to the submission?                                                   |                  |
| Member Comments                                                                                                    |                  |
| N/A                                                                                                    |                  |
| но                                                                                                    |                  |
| N/A                                                                                                    |                  |
| Shan                                                                                                    |                  |
| N/A                                                                                                    |                  |
|                                                                                                    |                  |
| WCRA Reviewer Comments                                                                                                    |                  |
| Please provide clarification of the organizational changes for reporting unit Shop.                                         |                  |
|                                                                                                    |                  |
| Also, please correct the class codes for reporting unit Shop.                                                               |                  |
| Revision Comments                                                                                                    |                  |
| XYZ Company was acquired from JKL                                                                                           |                  |
|                                                                                                    |                  |
| S by checking this box, you certify that the data you have provided is accurate and complete to the best of your knowledge. |                  |
|                                                                                                    |                  |
|                                                                                                    |                  |
| ← Back to Comments Save and Exit                                                                                            | Submit           |
|                                                                                                    |                  |
|                                                                                                    |                  |
|                                                                                                    |                  |
| ) WCRA 2024 All Rights Reserved Legal Disclaimer Privacy Terms of Use FAQs Contact Us                                       |                  |

42 When the report has been successfully submitted you will see a pop-up confirmation. Click "Continue" to return to the list screen.

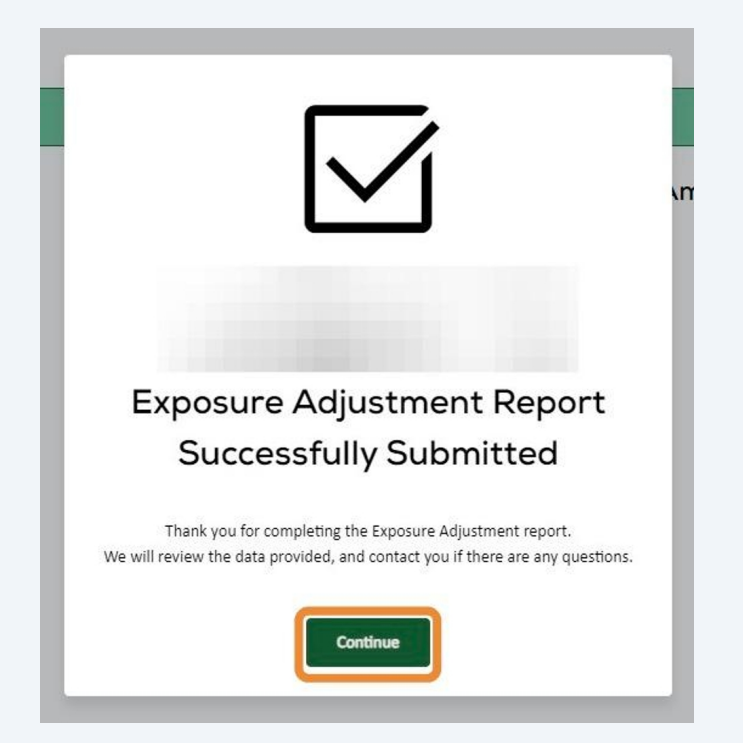